### Procedure per accedere a Classroom da Cellualre o Tablet

### 1°: Accedere al sito della Scuola "www.icsciasciascoglitti.edu.it"

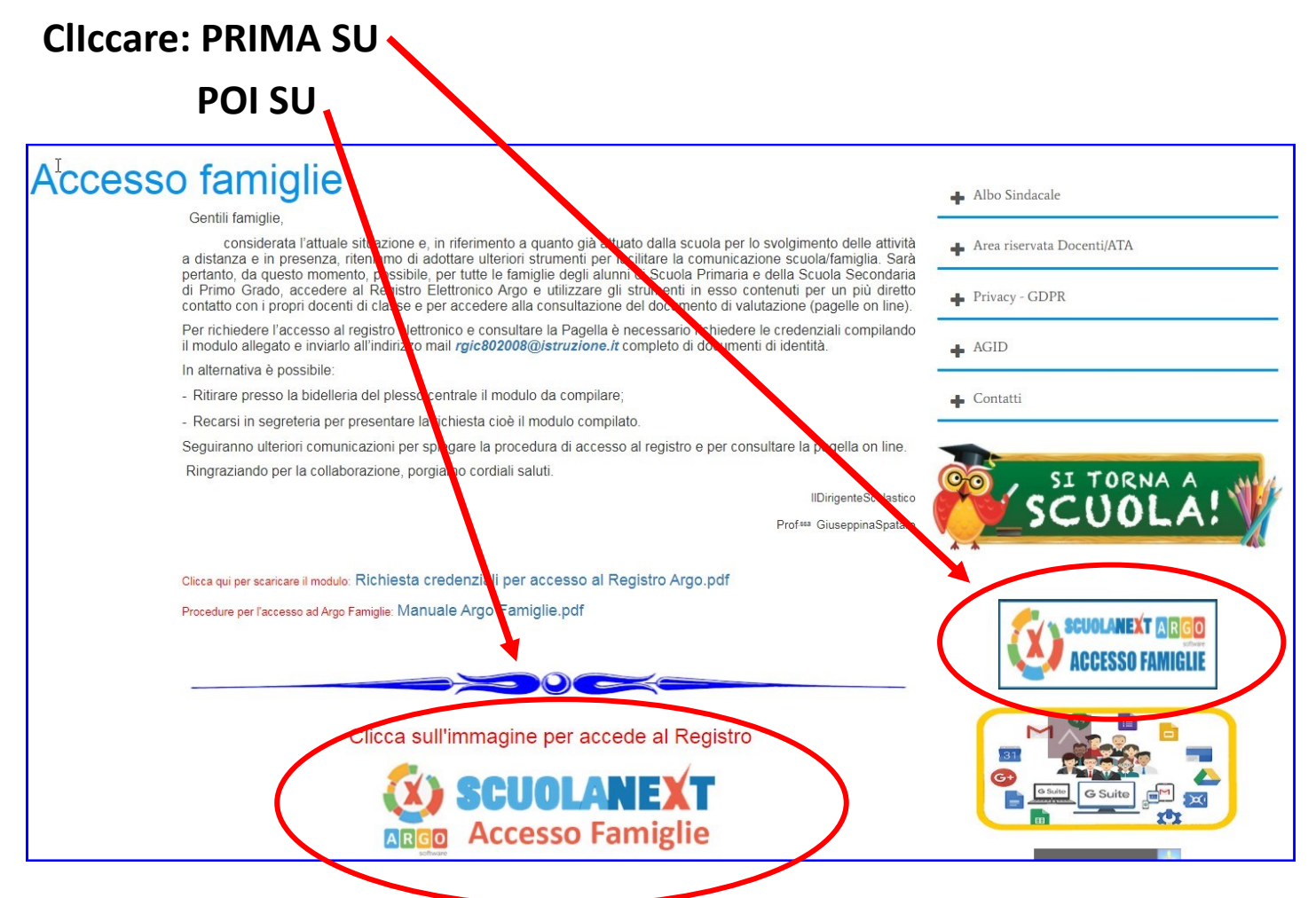

### Si aprirà la seguente schermata

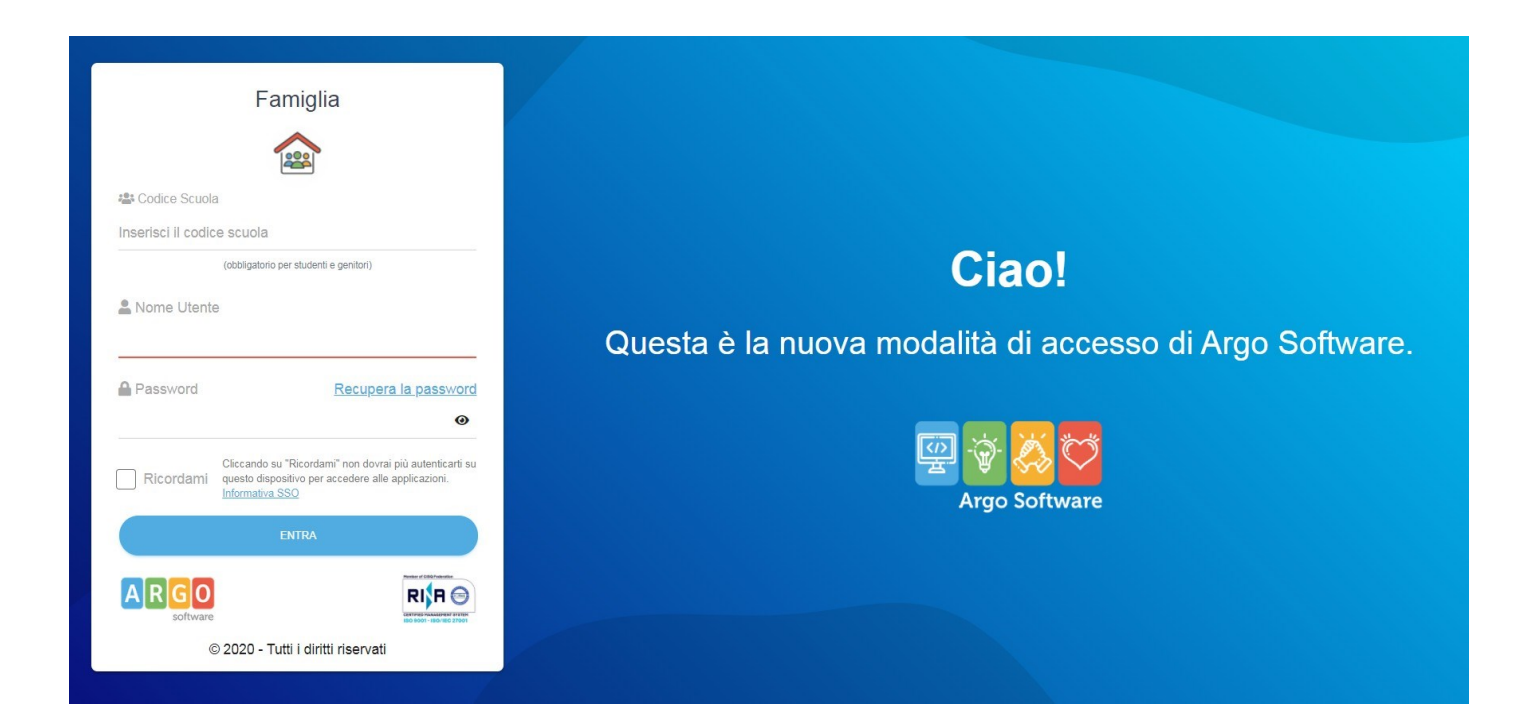

### 2° : Compilare i campi

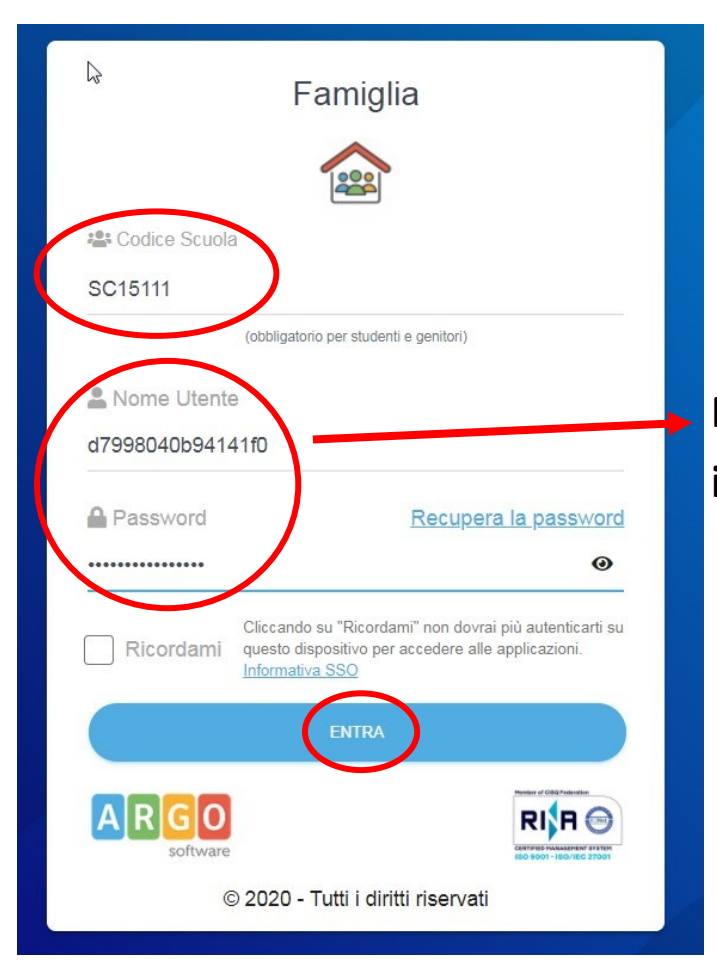

Nome utente e Password inviate dalla scuola

# Effettuato l'accesso il sistema chiedrà ala gnitore di modificare i dati al Primo ccesso

| ancable la nuova app per u                                                                                     | ispositivi mobili. Venite a scopnie i                                                                                  | Didup Famiglia Sugir Store And                                                                       |                                                                              |
|----------------------------------------------------------------------------------------------------|----------------------------------------------------------------------------------------------------|----------------------------------------------------------------------------------------------------|------------------------------------------------------------------------------|
| Cambio Dati Primo A                                                                                            | Accesso                                                                                                    | ÷                                                                                                    |                                                                              |
| Benvenuto su Argo Scuola<br>password, che utilizzerai po<br>comunicazioni e per un eve<br>Dati di Accesso Attu | next, questo è il tuo primo accesso<br>er i successivi accessi al sistema.<br>entuale recupero della password d<br>ali | <ul> <li>Prima di proseguire è neces<br/>Inserire un indirizzo mail riserv<br/>i accesso.</li> </ul> | sario scegliere un nuovo nome utente e<br>vato, che la scuola utilizzerà per |
| Nominativo Utente:                                                                                             | ROSSI MARIO                                                                                                    | Identificativo Utente:                                                                               | d7998040b94141f0                                                             |
| Nuovi Dati di Access<br>Identificativo Utente<br>Nuova Password<br>Email                                       | so                                                                                                    | Conferma Password<br>Conferma Email                                                                  | rossimario@gmail.com                                                         |
|                                                                                                    |                                                                                                    |                                                                                                    | Conferma dati                                                                |
|                                                                                                    |                                                                                                    |                                                                                                    | Conferma dati                                                                |

3° : Inserire i campi:

- Identificativo Utente
- Password

Per una maggiore sicurezza la nuona password abbia:

Minino 8 caratteri;

Una lettare Maiuscola;

Un numero;

Un carattere speciale

Modificati i campi cliccare su : "Conferma dati"

| vricabile la nuova app per di                                                                                                    | spositivi mobili. Venite a scoprire l | Didup Famiqlia suqli store And | roid ed Apple!       |  |  |  |  |  |
|----------------------------------------------------------------------------------------------------|---------------------------------------|--------------------------------|----------------------|--|--|--|--|--|
| Cambio Dati Primo Accesso                                                                                                    |                                       |                                |                      |  |  |  |  |  |
| Benvenuto su Argo Scuolanext, questo è il tuo primo accesso. Prima di proseguire è necessario scegliere un nuovo nome utente e password, che utilizzerai per i successivi accessi al sistema. Inserire un indirizzo mail riservato, che la scuola utilizzerà per comunicazioni e per un eventuale recupero della password di accesso. |                                       |                                |                      |  |  |  |  |  |
| Dati di Accesso Attu                                                                                                    | ali                                   |                                |                      |  |  |  |  |  |
| Nominativo Utente:                                                                                                    | ROSSI MARIO                           | Identificativo Utente:         | d7998040b94141f0     |  |  |  |  |  |
| Nuovi Dati di Access                                                                                                    | o<br>RossiMario                       |                                |                      |  |  |  |  |  |
| Nuova Password                                                                                                    | ••••••                                | Conferma Password              | •••••                |  |  |  |  |  |
| Email                                                                                                    | rossimario@gmail.com                  | Conferma Email                 | rossimario@gmail.com |  |  |  |  |  |
|                                                                                                    |                                       |                                |                      |  |  |  |  |  |
|                                                                                                    |                                       |                                | Conferma dati        |  |  |  |  |  |

# 4° : Procedura conclusa

## Cliccre su OK

# Da questo momento il Registro Famiglia è attivo nelle sue funzioni.

| alkTyper - Riconos 🐞 Login   Dislessia A                               | www.portaleargo.it dice                                                                                                    |                                                                      | atuit 🚺 WhatsApp 🍵                                       | Argo - registro |
|------------------------------------------------------------------------|----------------------------------------------------------------------------------------------------|----------------------------------------------------------------------|----------------------------------------------------------|-----------------|
| STITUTO COMPRENSIVO "L. S<br>IA MALFA, 32 - SCOGLITTI                  | Il codice utente e la password sono stati mo<br>stata inviata una mail all'indirizzo gianninan<br>promemoria delle tue nuove credenziali di | odificati correttamente. Ti e'<br>Inara@gmail.com con il<br>accesso. |                                                          |                 |
| A L. SCIASCIA                                                          |                                                                                                    | ОК                                                                   |                                                          | Avail           |
| Cambio Dati Primo Acces                                                | so                                                                                                    |                                                                      |                                                          | PI              |
| Benvenuto su Argo Scuolanext, q<br>password, che utilizzerai per i suo | uesto è il tuo primo accesso. Prima di pr<br>ccessivi accessi al sistema. Inserire un ir                                                    | oseguire è necessario so<br>dirizzo mail riservato, ch               | cegliere un nuovo nome ute<br>e la scuola utilizzerà per | nte e           |
| comunicazioni e per un eventuale                                       | recupero della password di accesso.                                                                                                    |                                                                      |                                                          |                 |
| Dati di Accesso Attuali                                                |                                                                                                    |                                                                      |                                                          |                 |
| Nominativo Utente: ROS                                                 | SI MARIO Identifi                                                                                                    | cativo Utente: d799                                                  | 98040b94141f0                                            |                 |
|                                                                        | 28                                                                                                    |                                                                      |                                                          |                 |
| Nuovi Dati di Accesso                                                  |                                                                                                    |                                                                      |                                                          |                 |
| Identificativo Utente Ros                                              | siMari Attendere, prego                                                                                                    |                                                                      |                                                          |                 |
| Nuova Password                                                         |                                                                                                    |                                                                      | •••••                                                    |                 |
| Email                                                                  | rossimario@gmail.com Confei                                                                                                    | rma Email r                                                          | ossimario@gmail.com                                      |                 |
|                                                                        |                                                                                                    |                                                                      |                                                          |                 |
|                                                                        |                                                                                                    |                                                                      |                                                          |                 |
|                                                                        |                                                                                                    |                                                                      |                                                          |                 |
|                                                                        |                                                                                                    |                                                                      |                                                          |                 |
|                                                                        |                                                                                                    |                                                                      | Confer                                                   | ma dati         |
|                                                                        |                                                                                                    |                                                                      |                                                          |                 |

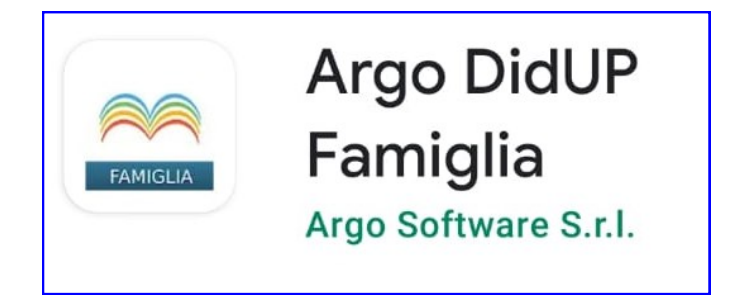